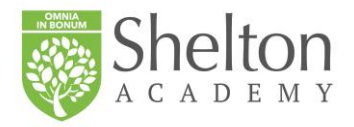

Domingo 19 de enero de 2020

Estimadas familias de Shelton Academy,

Acabamos de completar con éxito el primer semestre del curso escolar; mientras leen estas líneas nuestros profesores están terminando de poner las calificaciones en los "report cards". Una de las novedades que hicieron de este semestre un éxito fue el programa MINDS; cuyo objetivo es ayudar a los alumnos a desarrollar una apreciación por las artes en todas sus formas. Esta semana ustedes recibieron una presentación que resume los logros del programa MINDS en el primer semestre; se la incluimos de nuevo aquí junto con estas notas. Para el segundo semestre, el programa MINDS se traslada del Museo del Prado a una colaboración con el Museo de la Universidad de Navarra, y esta semana tenemos dos profesores que nos visitan para trabajar con los alumnos en las aulas en lugar de hacerlo por videoconferencia. Le pedimos a uno de los profesores que preparara una charla para padres interesados en aprender sobre los beneficios de las artes en la educación de los niños, y esa charla está programada para este jueves a las 7:00 pm. Únanse a nosotros para aprender más sobre el programa MINDS, las artes y las humanidades en general, y cómo afectan a la formación integral de los alumnos. Pueden decirles a sus hijos que tienen clase de MINDS este jueves por la noche ©. Esperamos verlos en esta presentación.

Aquí tienen las notas para las próximas dos semanas.

• **Reinscripción para el año escolar 2020-21**: la reinscripción para el próximo año escolar 2020-21 ya está abierta; junto con estas notas hay un memo con información general, y al final de estas notas se incluye una carta con instrucciones para volver a inscribirse. Asegúrese de completar su reinscripción de inmediato para que podamos preparar mejor el próximo año escolar en términos de profesores y aulas. Gracias por su ayuda con este proceso. Tengan en cuenta que siempre estamos disponibles si tienen alguna pregunta sobre el próximo año; pueden comunicarse conmigo o con la Sra. Eliana Bigai, nuestra Directora de Admisiones, y programar un buen momento para tener esa conversación.

- Nuevo servicio de cafetería: Con el nuevo año hemos cambiado a Miami Prime Catering para nuestro servicio de comidas, una compañía más adecuada a nuestras necesidades en Shelton, y me disculpo por no haber informado antes sobre este cambio. Pueden ver el nuevo menú en nuestra página web en el botón de "Lunch Menu" o también online aquí: <a href="https://www.sheltonacademyschools.com/wp-content/uploads/2020/01/Jan-menu-1-1.jpg">https://www.sheltonacademyschools.com/wp-content/uploads/2020/01/Jan-menu-1-1.jpg</a>. Para aquellas familias que lo solicitaron, hay una opción vegana diaria. El precio del almuerzo sigue siendo el mismo que antes. El Shelton Café también está bajo la administración de Miami Prime Catering y viene con una buena variedad de opciones saludables. Los pagos al Café pueden hacerse en efectivo o con tarjeta de crédito.
- La importancia del arte para la generación Z: este jueves 23 de enero a las 7:00 tenemos una presentación para padres y los que estén interesados. Maria Teresa Torres de la Universidad de Navarra, y una de nuestras profesoras de MINDS, hablará sobre cómo el arte puede ayudar al desarrollo personal, espiritual y académico de esta generación.
- **Spring Musical**: reserven el día para el jueves y viernes 2 y 3 de abril porque esas son las fechas para nuestro musical de primavera, The Wizard of Oz. Es una versión "Sheltonizada" del famoso musical que incluye canciones de cada grado del colegio. Las audiciones ya comenzaron para las partes de actuación, pero cada número musical será interpretado por los alumnos de cada uno de nuestros grados en Shelton. Promete ser un espectáculo divertido con entretenimiento para todas las familias del colegio.
- **Report Cards:** las calificaciones del segundo trimestre estarán listas para ser vistas el próximo lunes 27 de enero a través de su cuenta RenWeb. Todavía estamos terminando calificaciones y comentarios, revisaremos todo y lo tendremos listo en una semana.
- Uniformes: tan sólo un recordatorio de que tenemos uniforme; comenzamos muy bien el año pero parece que últimamente a algunos estudiantes les faltan o les han quedado cortas algunas prendas del uniforme. Hagan un chequeo rápido y asegúrense de que sigamos uniformados hasta junio. ¡Gracias!

## • Próximos eventos:

- Lunes 20 de enero: día de Martin Luther King Jr., no tenemos clases.
- Martes 21 de enero: comienza el tercer trimestre.
- Jueves 23 de enero: presentación de MINDS para padres a las 7:00pm.
- Lunes 27 de enero: excursión DIVE para kindergarten y octavo grado.

Atentamente,

Juan Mata Headmaster Queridos padres,

Les pedimos que tomen unos minutos para actualizar los formularios en línea de su hijo para el próximo año escolar. Es importante que se complete toda la información.

Para completar nuestro proceso de reinscripción en línea, accederá a ParentsWeb a través de su inicio de sesión existente. Si no tiene un inicio de sesión, siga las instrucciones para crear un inicio de sesión de ParentsWeb a continuación.

Para acceder a ParentsWeb:

• Vaya a <a href="https://st-fl.client.renweb.com/pw/index.cfm">https://st-fl.client.renweb.com/pw/index.cfm</a>

• Escriba su nombre de usuario y contraseña. Si ha olvidado su nombre de usuario o contraseña, haga clic en el enlace proporcionado.

- Después de iniciar sesión, haga clic en el botón Aplicar / Registrar en el menú de la izquierda.
- Haga clic en el botón Inscripción / Reinscripción.

Nuestro sistema de inscripción en línea se abrirá con un enlace al paquete de inscripción. La página de Instrucciones y Lista de verificación de inscripción del paquete de inscripción contiene formularios de inscripción complementarios que también deben presentarse. Se proporcionan más instrucciones en estos formularios en línea.

Si tiene alguna pregunta sobre el proceso, contáctenos al 305-599-9967 o envíe un correo electrónico a <u>admissions@sheltonacademyschools.com</u>.

Sinceramente,

Admisiones

Instrucciones para crear un inicio de sesión de ParentsWeb

• Vaya a <a href="https://st-fl.client.renweb.com/pw/index.cfm">https://st-fl.client.renweb.com/pw/index.cfm</a>

• Después de que se abra la pantalla de inicio de sesión ParentsWeb, seleccione Crear nueva cuenta ParentsWeb.

• Ingrese en el campo Correo electrónico su dirección de correo electrónico como se proporciona en su solicitud a la escuela.

• Haga clic en el botón Crear cuenta.

• Recibirá un correo electrónico de Atención al cliente de RenWeb que contiene un enlace que le permitirá crear su nombre de usuario y contraseña. Por motivos de seguridad, el enlace permanecerá activo durante 6 horas.

• Haga clic en el enlace. Se abrirá una pantalla Cambiar / Crear contraseña. Puede usar el nombre de usuario predeterminado proporcionado o crear un nuevo nombre de usuario. Luego ingrese su contraseña deseada en el campo Contraseña y en el campo Confirmar.

- Haga clic en el botón Guardar nombre de usuario y / o contraseña.
- Cerrar la ventana.
- Inicie sesión en ParentsWeb como se indicó anteriormente.

Dear Parents,

We ask that you please take a few minutes to update your child's online forms for the next school year. It is important that all information is completed.

To complete our online reenrollment process, you will access our ParentsWeb through your existing login. If you do not have a login, please follow the <u>Instructions for Creating a ParentsWeb Login</u> listed below.

To access ParentsWeb:

- Please go to <a href="https://st-fl.client.renweb.com/pw/index.cfm">https://st-fl.client.renweb.com/pw/index.cfm</a>
- Type in your username and password. If you have forgotten your username or password, please click on the link provided.
- After logging in, click on the **Apply/Enroll** button in the left menu.
- Click on the **Enrollment/Reenrollment** button.

Our Online Enrollment system will open with a link to the enrollment packet. The Instructions and Enrollment Checklist page of the enrollment packet contains supplemental enrollment forms that also must be submitted. Further instructions on these forms are provided online.

If you have any questions about the process, please contact us at 305-599-9967 or email <u>admissions@sheltonacademyschools.com</u>.

Sincerely,

Admissions

## Instructions for Creating a ParentsWeb Login

- Please go to <a href="https://st-fl.client.renweb.com/pw/index.cfm">https://st-fl.client.renweb.com/pw/index.cfm</a>
- After the ParentsWeb Login screen opens, please select **Create New ParentsWeb Account**.
- Enter in the Email field your email address as provided in your application to the school.
- Click the **Create Account** button.
- You will receive an email from RenWeb Customer Support containing a link that will allow you to create your username and password. For security purposes the link will remain active for 6 hours.
- Please click on the link. A Change/Create Password screen will open. You may use the default username provided, or create a new username. Then type in your desired password into the Password field and Confirm Field.
- Click on the Save Username and/or Password button.
- Close the window.
- Log into ParentsWeb as instructed above.